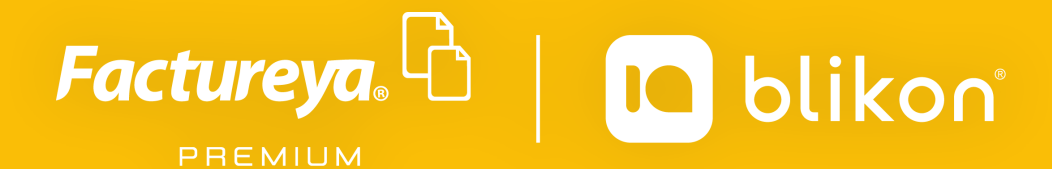

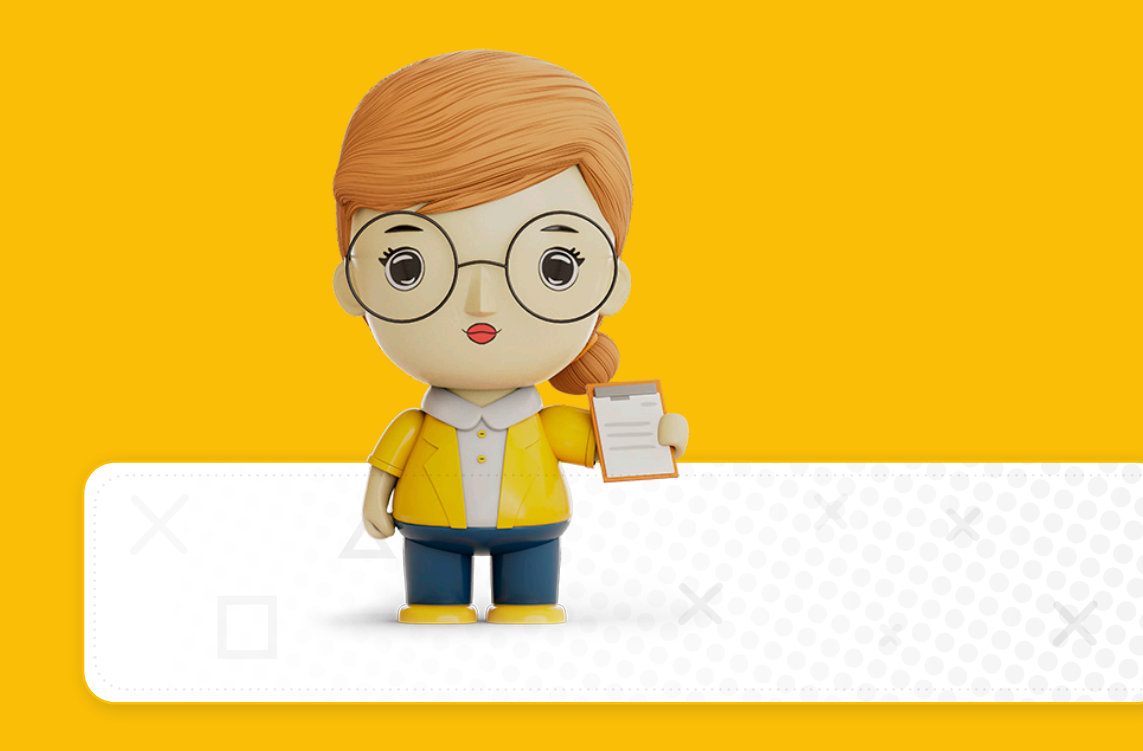

## *Guía para* Cancelar CFDIs en Sistema en Línea

factureya.blikon.com

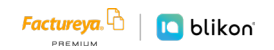

1) Para cancelar un CFDI, ingrese a su cuenta y dé clic en "Registro de CFDI":

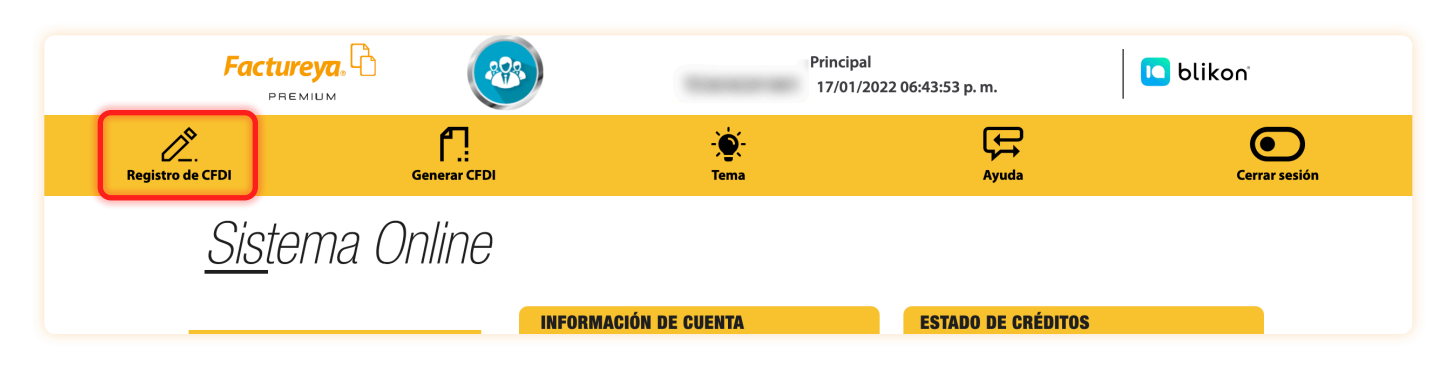

2) Busque el comprobante correspondiente aplicando el filtrado que requiera y selecciónelo:

| ILTRADO DE COMPROBA                                                                                                    | NTES FISCALES DIGITALE    | S                                                          |                                                                            |                                                                                        |                                                                                                    |
|----------------------------------------------------------------------------------------------------|---------------------------|------------------------------------------------------------|----------------------------------------------------------------------------|----------------------------------------------------------------------------------------|----------------------------------------------------------------------------------------------------|
| ○ UUID ● Folio de CFDI                                                                                                    | (123                      | Buscar                                                     | Buscar por RFC/ Cliente .<br>Razón social<br>RFC<br>Cliente                | AAAA010203AAA                                                                          | Buscar                                                                                                    |
| Día: Mes:<br>14 V Enero                                                                                                    | Año:                      | Por sucursal: Principal<br>Serie: A<br>Tipo de CFDI: Todos | •<br>•<br>•                                                                | Estado de<br>comprobante:<br>Uso de clave de<br>confirmación<br>Estatus de cancelación | Todos  Todos  To |
| OMPROBANTES FISCALI<br>Plantilla: Por Defe<br>Des                                                                                 | cto                       | * PIN para cancelación: PIN<br>Co<br>Dascarna XML capada   | para cancelación<br>hfigurar PIN Cancelar CFDI<br>sión Dascarnar VMI apuío |                                                                                        |                                                                                                    |
| Enviar comprobantes por correo<br>Seleccionar todos los registros visil<br>Ordenar los comprobantes por foli<br>Serie Folio Fecha | bles<br>os<br>Receptor UI |                                                            | Consultar Estado CFDI                                                      | tado Moneda Confir                                                                     | mación Total 🔗                                                                                                    |
| 2 123 11/10/2017                                                                                                    |                           | Fa                                                         | ctura 💿 🖒 Vigente                                                          | e 🛱 🦢 MXN                                                                              | \$19,720.<br>000 🔂 🖓                                                                                                    |
| rayina ruc 1, ricysuus                                                                                                    |                           |                                                            | Parte 1 (Co                                                                | mprobantes 1 - 1) 🔹 🗸                                                                  | ○ Por selección ◎ Por rango de fech<br>Ver reporte PDF Exportar excel                                                                                                    |

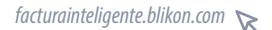

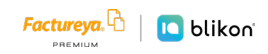

3) Si su cuenta tiene un PIN para cancelación deberá escribirlo y dar clic en "Cancelar CFDI", si no lo recuerda puede dar clic en "Configurar PIN" y podrá colocar uno nuevo; en caso contrario sólo de clic en "Cancelar CFDI":

| * PIN para cancelación: PIN para ca | ncelación             |
|-------------------------------------|-----------------------|
| Configura                           | ar PIN Cancelar CFDI  |
| Descarga XML cancelación            | Descargar XML envío   |
|                                     | Consultar Estado CFDI |
|                                     |                       |

4) Le mostrará la siguiente ventana, dé clic en el icono marcado:

| CANCELAR COMPROB     | ANTES                      | _                                                |                |                     | Х    |
|----------------------|----------------------------|--------------------------------------------------|----------------|---------------------|------|
| Agregue los detalles | de cancelación (motivo y u | uid sustituye) para cada uno de los comprobantes | seleccionados: |                     |      |
|                      | IUID                       | Motivo cancelación                               | UUID sustituye | Mensaje Cancelación |      |
| 1000 C               |                            |                                                  |                |                     |      |
|                      |                            |                                                  |                | Cancelar Ace        | ptar |

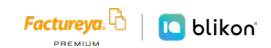

## 5) Le pedirá seleccionar el *Motivo de Cancelación*, de entre los siguientes:

| ΜΟΤΙVΟ                                                                              | DESCRIPCIÓN                                                                                                    |
|-------------------------------------------------------------------------------------|----------------------------------------------------------------------------------------------------|
| <ul> <li>"01" Comprobante emitido con<br/>errores con relación.</li> </ul>          | Este supuesto aplica cuando la factura generada contiene<br>un error en la clave del producto, valor unitario, descuento<br>o cualquier otro dato, por lo que se debe reexpedir. En<br>este caso, primero se genera una nueva factura aplicando<br>la relación Tipo "04 – Sustitución de los CFDI previos"<br>y sustituye la factura a cancelar y cuando se solicita la<br>cancelación, se incorpora el folio de la factura que sustituye<br>a la cancelada. <u>Importante: Sólo en éste motivo deberá</u><br><u>declarar el UUID que sustituye.</u> |
| <ul> <li>"02" Comprobante emitido con<br/>errores sin relación.</li> </ul>          | Se aplica cuando la factura generada contiene un error en la<br>clave del producto, valor unitario, descuento o cualquier otro<br>dato y no se requiera relacionar con otra factura generada.                                                                                                    |
| • "03" No se llevó a cabo la operación.                                             | Se aplica cuando se facturó una operación que no se<br>concreta.                                                                                                    |
| <ul> <li>"04" Operación nominativa<br/>relacionada en la factura global.</li> </ul> | Este supuesto aplica cuando se incluye una venta en la<br>factura global de operaciones con el público en general y<br>posterior a ello, el cliente solicita su factura nominativa, lo<br>que conlleva a cancelar la factura global y reexpedirla, así<br>como generar la factura nominativa al cliente.                                                                                                    |

## 6) Una vez elegido dé clic en Aceptar:

| AGRE | GUE DETALLES DE CANCELA             | CION                                     | Х |
|------|-------------------------------------|------------------------------------------|---|
|      | Agrege los siguientes datos para el | UUID:                                    |   |
|      | * Motivo de cancelación:            | 03 - No se llevó a cabo la operación 🔹 🗸 |   |
|      |                                     |                                          |   |

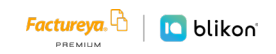

 Regresará a la ventana anterior, si todos los datos son correctos dé clic en Aceptar:

| CANCE | ELAR COMPROBANTES                             | _                                                 |                  | _                   | Х   |
|-------|-----------------------------------------------|---------------------------------------------------|------------------|---------------------|-----|
| A     | Agregue los detalles de cancelación (motivo y | uuid sustituye) para cada uno de los comprobantes | s seleccionados: |                     |     |
|       | UUID                                          | Motivo cancelación                                | UUID sustituye   | Mensaje Cancelación |     |
|       | And S. S. S. Marana                           | 03                                                |                  |                     | 3   |
|       |                                               |                                                   |                  | Cancelar Acep       | tar |

8) Le mostrará la siguiente ventana mencionando el cobro de créditos, ya sea exitosa o con error descuenta un crédito por cada CFDI a cancelar:

| CONFI | MACIÓN                                                                                     |   |
|-------|--------------------------------------------------------------------------------------------|---|
| Por c | da CFDI con solicitud de cancelación enviada se le descontará 1 crédito ¿Desea continuar?. |   |
| 3     | Cancelar Aceptar                                                                           | A |

9) Al aceptar, el sistema le notificará el resultado:

| CONFIRMACIÓN |                                                                                            | Х |
|--------------|--------------------------------------------------------------------------------------------|---|
|              | La solicitud de cancelación ha sido enviada para 1 comprobantes.Se descontaron 1 créditos. |   |

10) Al cerrar la ventana, podrá corroborar el estatus de su comprobante dejando el cursor sobre las flechas para conocer el mensaje, o bien, dando clic en el ícono de lupa para actualizar estatus:

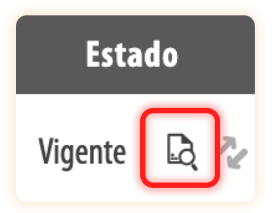

## IMPORTANTE:

Recuerde que existen los comprobantes cancelable **CON** aceptación y **SIN** aceptación, los primeros quedan cancelados en **72 horas hábiles** o hasta que el Receptor **acepte la petición desde el buzón tributario SAT**; los segundos se cancelan de manera **inmediata**. Puede conocer más detalles en: <u>https://www.sat.gob.mx/cs/Satellite?blobcol=urldata&blobkey=id&blobtable=MungoBlobs&blo-bwhere=1579314813045&ssbinary=true</u>

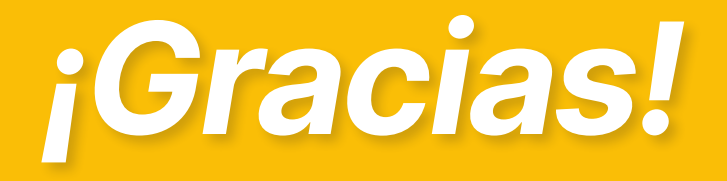

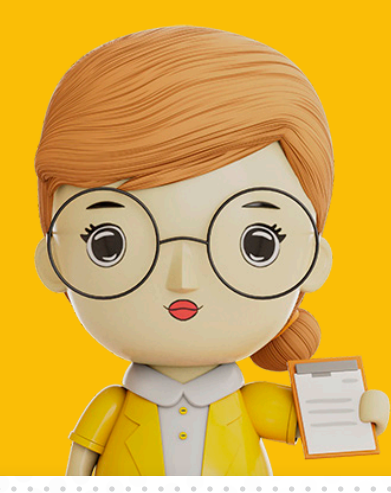

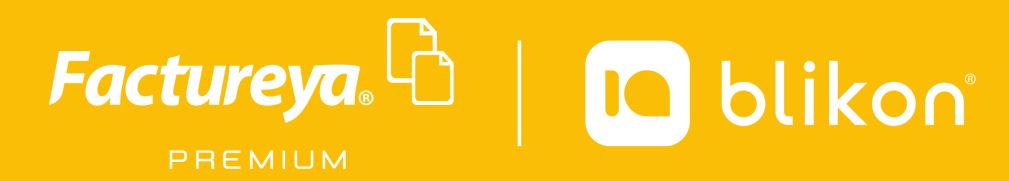

Factureya Premium<sup>®</sup> Facturación Electrónica para Todos

factureya.blikon.com 🥿